# Jutastat e-publications

## **CD/DVD-ROM** Installation Instructions

#### Folio Views 4.7.2.3

When installing or updating Jutastat e-publications, we recommend that you adhere to the installation procedures contained in this leaflet. Each time an update disc is received you are required to reinstall the latest published update. This is essential in order to overwrite old licence files and data, and to ensure that your information remains up to date and accessible.

#### **IMPORTANT NOTE TO USERS:**

The licence agreement governing the sale and use of this publication permits ONE download only to a single PC or server. Replication of discs is strictly prohibited and is a contravention of the terms of sale of this publication. Full Terms and Conditions of use of Jutastat e-publications are available at www.jutalaw.co.za.

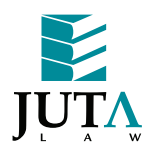

www.jutalaw.co.za

## STANDALONE PC INSTALLATION – SINGLE USER

### Installation

- 1 Insert the CD/DVD into the appropriate CD/DVD-ROM drive (on your local computer).
- 2 Click on **Start** and then on **Run**.
- 3 Type d:\setup.exe (where d: is your CD/DVD drive). If your CD/DVD drive has another letter allocated to it, specify that letter instead of d:.
- 4 Choose OK (or press ENTER) to start the installation process.
- 5 Follow the on-screen instructions.
- 6 When prompted to select **Setup Type**, choose either **FULL** or **COMPACT INSTALLATION**.
- 7 The system prompts you with a default installation path. The default path can be changed if necessary. Continue to follow the on-screen instructions.
- 8 A message will appear to inform you that the installation is complete.
- 9 When the installation process is complete, several icons appear in a Jutastat e-publications Program Group.